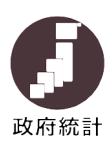

# 労働経済動向調査 オンライン調査システム利用ガイド

# 0. はじめに

インターネットによる回答には、以下の環境が必要です。

・パソコン環境

|        | OS                                                             | ブラウザ※                                                                                                 | 表計算ソフト(Excelのみ)                                                                                                    |
|--------|----------------------------------------------------------------|----------------------------------------------------------------------------------------------------|----------------------------------------------------------------------------------------------------|
| 利用可能環境 | Windows 8. 1<br>(デスクトップモードに限る)<br>Windows 10<br>(デスクトップモードに限る) | Internet Explorer 11.0<br>Firefox 73.0<br>Google Chrome 80.0<br>Microsoft Edge 44.1<br>(Windows10に限る) | Microsoft Office Excel 2019<br>Microsoft Office Excel 2016<br>Microsoft Office Excel 2013<br>Microsoft Office Excel 2010 |

※使用されるブラウザで、クッキー(Cookie)の受け入れを許可、Javaスクリプト機能を有効にして下さい。

・通信環境: ブロードバンド環境を推奨します。

# <u>1. ログイン</u>

① 政府統計オンライン調査総合窓口(https://www.e-survey.go.jp/)へ接続すると、以下の「初期アクセス画面」が表示されますので、「ログイン画面へ」ボタンをクリックします。

| ▲ オンライン調査トップ                                                                                   |                                                                                                    |                                                                                                    |                                                                                                    |                                                                                                    |
|------------------------------------------------------------------------------------------------|----------------------------------------------------------------------------------------------------|----------------------------------------------------------------------------------------------------|----------------------------------------------------------------------------------------------------|----------------------------------------------------------------------------------------------------|
| 政府統計オンライン                                                                                      | 周査総合窓口                                                                                                    |                                                                                                    |                                                                                                    |                                                                                                    |
| 1 重要なお知らせ                                                                                      |                                                                                                    |                                                                                                    |                                                                                                    |                                                                                                    |
| 🕦 お知らせ 🔂                                                                                       |                                                                                                    |                                                                                                    |                                                                                                    |                                                                                                    |
|                                                                                                |                                                                                                    | ログイン                                                                                                    | ン画面へ                                                                                                    |                                                                                                    |
|                                                                                                | 当サイ                                                                                                    | 「トは、SSL/TLS暗号化道<br>初めてこのサイトを                                                                                  | 通信により保護されています。                                                                                                    |                                                                                                    |
|                                                                                                |                                                                                                    | 100 CC091 P20                                                                                                 |                                                                                                    |                                                                                                    |
| 〕「ログイン画詞                                                                                       | 面」が表え                                                                                                    | 示されたら同                                                                                                    | ]封の <u>調査票の1枚目</u> [                                                                                                    | こあるログイン情報を入力                                                                                       |
| (2回目以降は                                                                                        | 初回にご                                                                                                    | 自身で変更                                                                                                    | されたパスワードを入                                                                                                    | <mark>カ</mark> )し、「ログイン」ボタンを                                                                       |
| クリックしてくた                                                                                       | *さい。                                                                                                    |                                                                                                    |                                                                                                    | <u></u>                                                                                            |
| ロガイン信報                                                                                         |                                                                                                    |                                                                                                    |                                                                                                    |                                                                                                    |
| ログインするためには                                                                                     |                                                                                                    |                                                                                                    |                                                                                                    |                                                                                                    |
| 政府統計コード、調査                                                                                     | あらかじめ配布<br>対象者ID、パスワ                                                                                                    | うされたオンライン調査(<br>フードはすべて半角で入力                                                                                  | こ関する説明資料に記載されている情報が必要<br>わしてください。                                                                                                    | 更です。                                                                                               |
| 政府統計コード、調査                                                                                     | . あらかじめ配布<br>対象者ID、パスワ<br>統計調査を                                                                                              | うされたオンライン調査(<br>フードはすべて半角で入)<br>                                                                              | こ関する説明資料に記載されている情報が必要<br>力してください。                                                                                                    |                                                                                                    |
| 政府統計コード、調査 政府統計コード                                                                             | <ul> <li>あらかじめ配布</li> <li>対象者ID、パスワ</li> <li>統計調査を</li> <li>9NA0</li> </ul>                                                  | 5されたオンライン調査(<br>フードはすべて半角で入)<br>選択してください<br>「 図次回から入力省略                                                       | こ関する説明資料に記載されている情報が必要<br>力してください。                                                                                                    | <sup>₹です。</sup><br>政府統計コード<br>「9NAO」                                                               |
| 政府統計コード、調査<br>政府統計コード 23<br>調査対象者ID 23                                                         | 、あらかじめ配布<br>対象者ID、パスで<br>統計調査を<br>9NA0<br>X012177                                                                            | されたオンライン調査ト<br>フードはすべて半角で入っ<br>選択してください<br>☑次回から入力省略                                                          | こ関する説明資料に記載されている情報が必要<br>わしてください。<br>☑ 次回から入力省略                                                                                           | <sup>₹です。</sup><br>政府統計⊐ード<br>「9NAO」<br>※最後の文字はゼロ                                                  |
| 政府統計コード、調査<br>政府統計コード 83<br>調査対象者ID 83<br>パスワード 83                                             | <ul> <li>あらかじめ配布<br/>対象者ID、パスワ</li> <li>統計調査を<br/>9NA0</li> <li>X012177</li> <li>a1A234Bc</li> </ul>                         | きされたオンライン調査ト<br>フードはすべて半角で入;<br>選択してください<br>☑次回から入力省略                                                         | こ関する説明資料に記載されている情報が必要<br>カレてください。<br>☑ 次回から入力省略<br>☑ パスワードを表示する                                                                           | <sup>₹です。</sup><br>政府統計コード<br>「9NAO」<br>※最後の文字はゼロ                                                  |
| 政府統計コード、調査<br>政府統計コード <u>8</u> 2<br>調査対象者ID 82<br>パスワード 82                                     | <ul> <li>あらかじめ配布</li> <li>対象者ID、パスワ</li> <li>統計調査を</li> <li>9NA0</li> <li>X012177</li> <li>a1A234Bc</li> <li>ノスワー</li> </ul> | されたオンライン調査ト<br>フードはすべて半角で入;<br>:選択してください<br>☑次回から入力省略                                                         | こ関する説明資料に記載されている情報が必要<br>カしてください。<br>「「次回から入力省略<br>「パスワードを表示する<br>合はこちらへ                                                                  | <sup>₹です。</sup><br>政府統計コード<br>「9NAO」<br>※最後の文字はゼロ<br>ログイン2回目以降でパス                                  |
| 政府統計コード、調査<br>政府統計コード あ2<br>調査対象者ID あ2<br>パスワード あ2<br>パスワード あ2                                 | あらかじめ配布<br>対象者ID、パスワ<br>続計調査を<br>9NA0<br>X012177<br>a1A234Bc<br>□ パスワー<br>要な情報は、統計<br>要な情報は、統計                               | aされたオンライン調査に<br>フードはすべて半角で入;<br>違択してください<br>図次回から入力省略<br>- <u>ドを忘れてしまった場合</u><br>+調査によって異なりま;<br>5でない方は、システムを | こ期する説明資料に記載されている情報が必要<br>力してください。 ☑次回から入力省略 ☑/(スワードを表示する<br>合はこちらへ す。 を利用いただけません。                                                         | <sup>₹です。</sup><br>政府統計コード<br>「9NAO」<br>※最後の文字はゼロ<br>ログイン2回目以降でパス<br>ワードが分からないときは、<br>ここから再発行できます。 |
| 政府統計コード、調査<br>政府統計コード <u>あ</u> 2<br>調査対象者ID <u>あ</u> 3<br>パスワード <u>あ</u> 3<br>パスワード <u>あ</u> 3 | あらかじめ配布<br>対象者ID、パスワ<br>統計調査を<br>9NA0<br>X012177<br>a1A234Bc<br>□ パスワー<br>要な情報は、統計<br>要な情報をお持ち                               | aされたオンライン調査に<br>フードはすべて半角で入;<br>:選択してください<br>☑ 次回から入力省略<br>- 「を忘れてしまった場合<br>+調査によって異なりま;<br>5でない方は、システム       | <ul> <li>□ びてした</li> <li>○ 次回から入力省略</li> <li>○ 次回から入力省略</li> <li>○ パスワードを表示する</li> <li>今はこちらへ</li> <li>す。</li> <li>を利用いただけません。</li> </ul> | <sup>₹です。</sup><br>政府統計コード<br>「9NAO」<br>※最後の文字はゼロ<br>ログイン2回目以降でパス<br>ワードが分からないときは、<br>ここから再発行できます。 |

202011

③ 初回ログイン時のみ、パスワードの変更を行います。
 2回目以降アクセスした場合には表示されません。
 新しいパスワードは、英字、数字をそれぞれ1文字以上含む8文字以上32文字以内を入力し、「変更」ボタンをクリックしてください。

変更後のパスワードは、次回からのログイン時に必要となりますので、忘れないようご注意ください。分からない場合は、②「ログイン画面」の「パスワードを忘れてしまった場合はこちらへ」をクリックし、パスワードの再発行を行ってください。

| パスワードの変更                                           |                                       |
|----------------------------------------------------|---------------------------------------|
| パスワード情報                                            |                                       |
| 配布されたパスワードは、仮のパスワードですので、変変更したパスワードは、次回ログインの際に必要となり | 運をお難いいたします。<br>Jますので、ご自身で適切に管理してください。 |
| 新パスワード 必須                                          | ☑ パスワードを表示する                          |
| 新バスワード(確認用) 必須                                     |                                       |
|                                                    | 変更                                    |

④ 初回ログイン時のみ、連絡先情報の登録を行います。

メールアドレスは必須となりますので、入力し、「登録」ボタンをクリックしてください。

| 連絡先情報                                             |                                                     |             |
|---------------------------------------------------|-----------------------------------------------------|-------------|
| 連絡先情報を入力後、「登録」ボタ                                  | ンをクリックしてください。                                       |             |
| 労働経済動向調査では事業所単位で<br>代わりに入力する場合、連絡先情報              | 調査を行っておりますが、本社等が代わりに入力していただいてもかまい<br>は以下を参考にしてください。 | ません。        |
| 【調査対象事業所以外が回答する場<br>会社名:○○株式会社 本社(△△<br>住所等:本社の情報 | 合の例】<br>事業所 分)                                      |             |
| $\boldsymbol{\mathcal{L}}$                        |                                                     |             |
| 会社名                                               | 株式会社労働経済動向調查                                        | (全半角60文字以内) |
| 部署名                                               | 人事部                                                 | (全半角60文字以内) |
| 担当者名                                              | 労働 太郎                                               | (全半角60文字以内) |
| メールアドレス 🛛 🕅                                       | roudoukeizai@mhlw.go.jp                             | (半角60文字以内)  |
| メールアドレス(確認用)<br>必須                                | roudoukeizai @ mhlw.go.jp                           | (半角60文字以内)  |
| 郵便番号                                              | 100-8916                                            | (全半角60文字以内) |
| 住所                                                | 東京都 千代田区 霞が関1-2-2 中央合同庁舎第5号館                        | (全半角60文字以内) |
|                                                   | C                                                   |             |
|                                                   |                                                     | 登録          |

⑤ ④で入力した連絡先情報の内容が表示されますので、確認後、内容に誤りがなければ「調査 の一覧へ」ボタンを、内容の変更をする場合は「連絡先変更へ」ボタンをクリックしてください。

| 登録いただいた連絡先情報はJ<br>権認いただき、よろしければ、<br>長示内容に変更がある場合に( | 以下のとおりです。<br>、「調査票一覧へ」ボタンをクリックしてください。<br>は、「連絡先変更へ」ボタンをクリックしてください。 |  |  |  |
|----------------------------------------------------|--------------------------------------------------------------------|--|--|--|
| 会社名                                                | 株式会社労働経済動向調査                                                       |  |  |  |
| 部署名                                                | 人事部                                                                |  |  |  |
| 担当者名                                               | 労働 太郎                                                              |  |  |  |
| メールアドレス                                            | roudoukeizai@mhlw.go.jp                                            |  |  |  |
| 郵便番号                                               | 100-8916                                                           |  |  |  |
| 住所                                                 | 東京都 千代田区 霞が関1-2-2 中央合同庁舎第5号館                                       |  |  |  |

2

### 2. 調査票のダウンロード

ログイン後、インターネットで回答をお願いする電子調査票の一覧が表示されますので、 「2020年11月労働経済動向調査」をクリックし、電子調査票をダウンロードしてください。

| 調査票の一覧                           |                        |            |            |                   |                  |                  |                |     |
|----------------------------------|------------------------|------------|------------|-------------------|------------------|------------------|----------------|-----|
| パスワード・連絡先情報の変更                   | 調査回答ファイルの一括送信          | 周査対象者IDの統合 |            |                   |                  |                  |                |     |
| <mark>│注意事項</mark> 〇<br>労働経済動向調査 |                        |            |            | 「回答<br>調査に<br>この欄 | 日時<br>二未回<br> は空 | 」<br>回答(<br>2欄(: | の場合は、<br>こなってい | ます。 |
| 回答する電子調査票をクリック                   | してください。                |            |            |                   | _                |                  |                |     |
| 実施時期                             | 電子調査票 ?                | ファイル形式     | 提出期限       | 記入例               | 状況               | 2                | 回答日时           |     |
| 2020年11月労働経済動<br>向調査             | ◆2020年11月労働経済動向<br>調査票 | Excel形式    | 2020-11-14 |                   |                  |                  |                |     |

- 3. 回答データの入力・送信 (入力完了 → 調査票全体保存 → 回答データ送信)
- ◎入力…電子調査票が表示されたら、質問事項をよく読んだうえでご回答下さい。訂正する場合は、入力済み箇所を再クリックするか、調査票上部にある「クリア」ボタンをクリックしてください。
- ◎送信…すべての入力が完了したら、調査票下部の「調査票全体保存」ボタンをクリックしてご利用のパソコンに保存します。次に「回答データ送信」ボタンをクリックして、オンライン調査システムに送信してください。保存せずに送信すると、送信済みの内容を後で確認することができません。

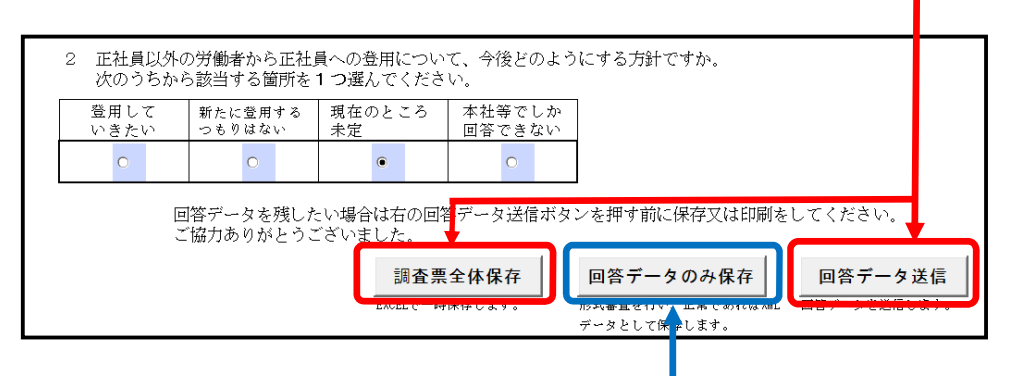

#### 【「回答データ送信」で送信が出来なかった場合!】

- ◎送信エラー…「回答データ送信」で送信できない場合、以下の方法をお試しください。
  - ①調査票最終頁にある「回答データのみ保存」をクリックし、「XML」データとして保存
    - ②「調査票の一覧」画面の上部にある「調査回答ファイルの一括送信」をクリック
    - ③「調査回答ファイル」の「参照」をクリックし、保存したXMLデータを選択
    - ④「アップロードするファイルの選択」で、回答する調査票データ(XML)を選択し、 「開く」をクリック
    - ⑤「調査回答ファイルの一括送信」画面で、回答する調査票のデータが表示されてい ることを確認し、「一括送信」をクリック
    - ⑥画面に表示された「調査回答ファイルを送信しますか?」の「OK」をクリック
    - ⑦「調査票回答の受付状況確認(一括送信分)」画面の「調査票一覧へ」をクリック
    - ⑧「調査票の一覧」画面の「状況」欄が「回答済」と表示されていれば送信成功 (「回答済」と表示されるまで2、3分かかります)

З

# 4. 回答データの受付

回答データがオンライン調査システムに届くと、「回答状況」画面が表示され、登録されたメールアドレスに 「調査票回答の受付済」メールが自動配信されます。回答を終了するには「ログアウト」ボタンをクリックして ください。

| ▶ オンライン調査トップ | <u>調査票の一覧</u> > 回答状況 |   |
|--------------|----------------------|---|
| 回答状況         |                      |   |
| 回答状況         |                      |   |
| 統計調査名        | 労働経済動向調査             | _ |
| 実施時期         | 2020年11月労働経済動向調査     |   |
| 調査票名         | 2020年11月労働経済動向調査票    | _ |
| 調查対象者ID      | X012177              |   |
| キー項目         | 0                    |   |
| 受付番号         | 0K92L5919001         |   |
| 調査票の状況       | 回答済み                 | _ |
|              | 2020-10-20           |   |

## <u>5. 回答者情報の変更</u>

上記画面で「調査票の一覧」ボタンをクリックすると、状況(回答済)及び回答日時が表示されます。 また「パスワード・連絡先情報の変更」をクリックすると、登録済みのパスワードや連絡先情報を変更する ことができます。パスワードの有効期限は約2年間ですが、安全のため定期的に変更することをおすすめしま す。

| スワード・連絡先情報の変                 | 更調査回答ファイルの一括送信                        | 調査 | 対象者IDの統合 |            |     |     |                           |
|------------------------------|---------------------------------------|----|----------|------------|-----|-----|---------------------------|
| 注意事項 ⊕                       |                                       |    |          |            |     |     |                           |
| 的人们的一切。                      |                                       |    |          |            |     |     |                           |
| 答する電子調査票をクリッ                 | クしてください。                              |    |          |            |     |     |                           |
| 実施時期                         | 電子調査票 ?                               |    | ファイル形式   | 提出期限       | 記入例 | 状況  | ? 回答日時                    |
| 2020年11月労 <b>働経済動</b><br>向調査 | ◆ <u>2020年11月労働経済動向</u><br><u>調査票</u> |    | Excel形式  | 2020-11-14 |     | 回答》 | <u>*</u> 2020-10-20 09:30 |
|                              |                                       |    |          |            |     |     |                           |

## 調査実施機関・問い合わせ先

厚生労働省 政策統括官付参事官付 雇用・賃金福祉統計室 労働経済第二係 〒100-8916 東京都 千代田区 霞が関1-2-2 中央合同庁舎第5号館 電話番号:(代表)03-5253-1111 (内線)7614、7624 FAX:03-3502-5396 E-mail:roudoukeizai@mhlw.go.jp